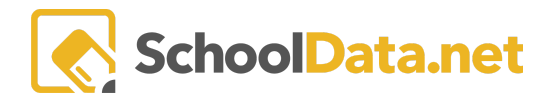

# **Key Performance Indicators Guide**

Key Performance Indicators allow the district to create an easy-to-understand visual representation of data that represent key performance objectives to share with stakeholders. The goal is to "create conversions about the data." These indicators can be downloaded as a pdf, or the look of the web interface can be adjusted per the user's preference.

## BENEFITS OF SCHOOL DATA KEY PERFORMANCE INDICATORS

- Links to visual charts of the data points you need
- Auto-generated saving hours of manual assembly
- Summative narrative and key findings that are FERPA compliant

## **VISUAL SAMPLES**

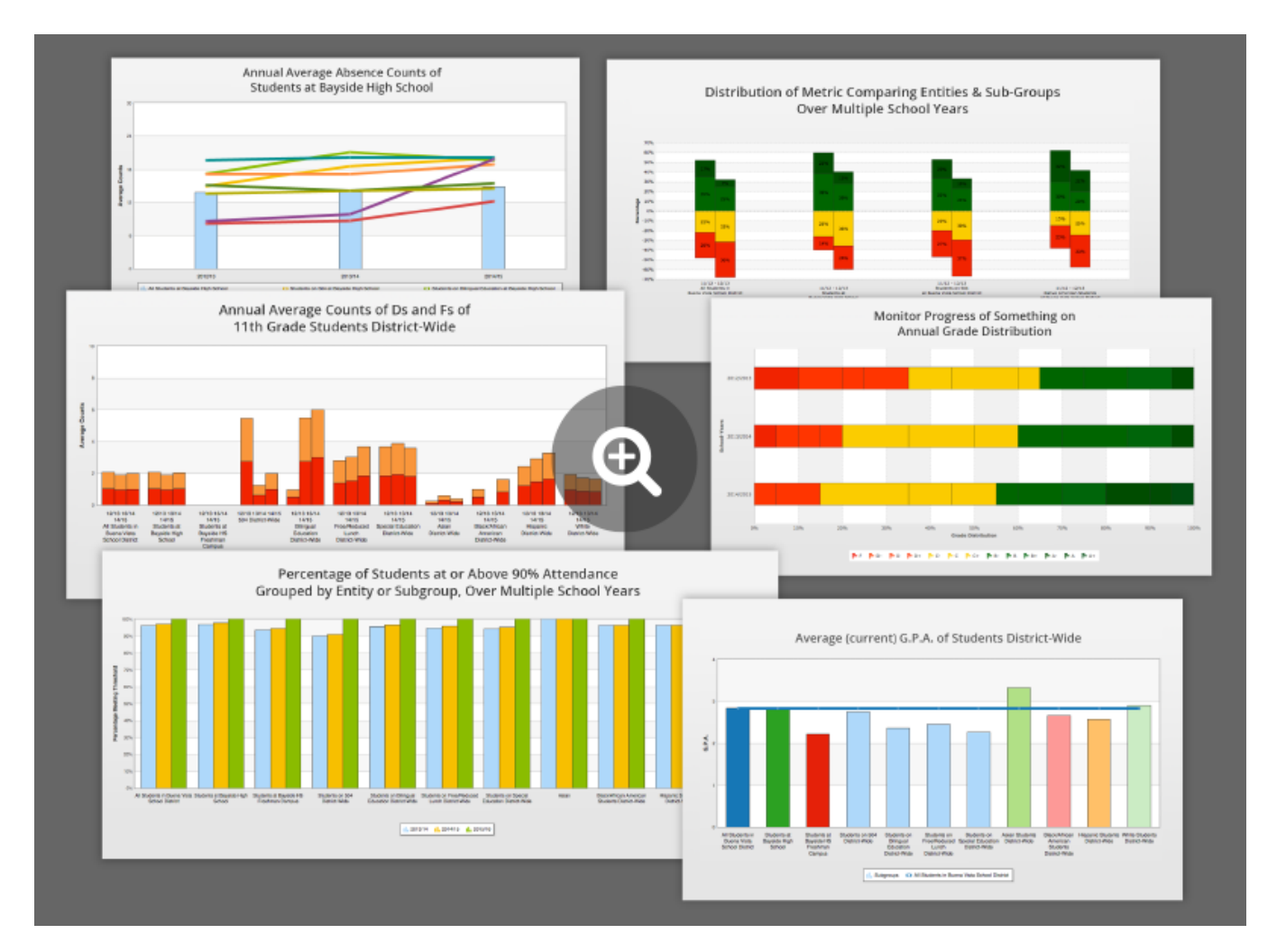

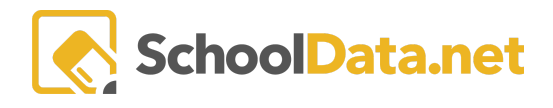

# CATEGORIES INCLUDED

### STUDENT ENGAGEMENT IN SCHOOL

#### (May be filtered by Programs, Ethnicities, and Genders)

- Percent of students at or Above 90% Attendance
- Average Absence Counts of Students in the Districts
- Average Discipline Incident Counts
- Percent of Students with Zero Discipline Incidents

#### **GRADUATION RATE**

- Percent of Seniors Who Dropped Out (May be filtered by Programs, Ethnicities, and Genders)
- Percent of Seniors who Graduated (May be filtered by Programs and Ethnicities)

### ACADEMIC ACHIEVEMENT

- Current Grade Distribution (May be filtered by Programs, Ethnicities, and Genders)
- The Average Counts of D's and F's (May be filtered by Programs and Ethnicities)
- Average G.P.A. (May be filtered by Programs and Ethnicities)
- Average Current Credit Count (May be filtered by Programs and Ethnicities)
- Percent of Students Who Met Standard on Assessments
  - MSP Reading or Math Grades 3-8
  - SBA ELA or Mathematics Grades 3-8, 11
  - STAR Early Literacy Grades K-2, Reading or Math Grades 2-8
  - MAP Reading or Math Grades K-5
  - DIBELS Grades K-6

### **ACCESSING KPI**

KPIs may be accessed by navigating to the **KPI App** within the **Data Extracts Bundle**, clicking **Launch App**, and then clicking **Browse KPI** from the left navigation menu.

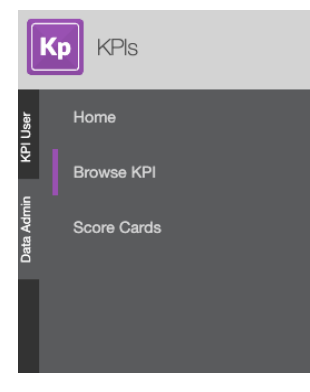

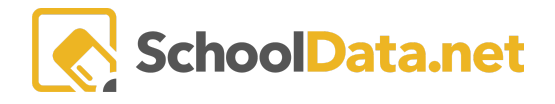

Next, browse to find a chart of your choice and click Browse Category. Finally, the district decides what to present to the users on this page.

| Percent of Students at or Above 90%<br>Attendance                                                                                                    |
|----------------------------------------------------------------------------------------------------|
| The KPI's here in display the percent of students at the<br>district who are at or above 90% attendance over<br>multiple years with different sub-groups |
| Browse Category                                                                                                    |

You will find individual key performance indicators (KPIs) within each category. Once you've identified a KPI that meets your needs, the next step is to click **Build KPI**. This will render a view of the indicator.

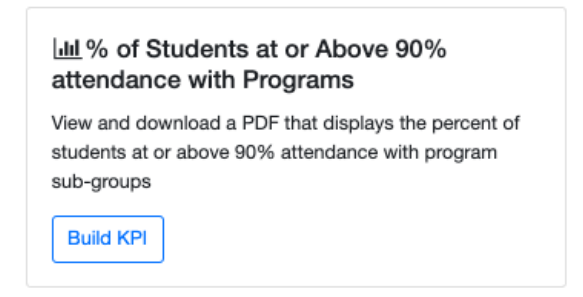

Finally, an Action Button allows the user to download a pdf, change the display options or save the chart data.

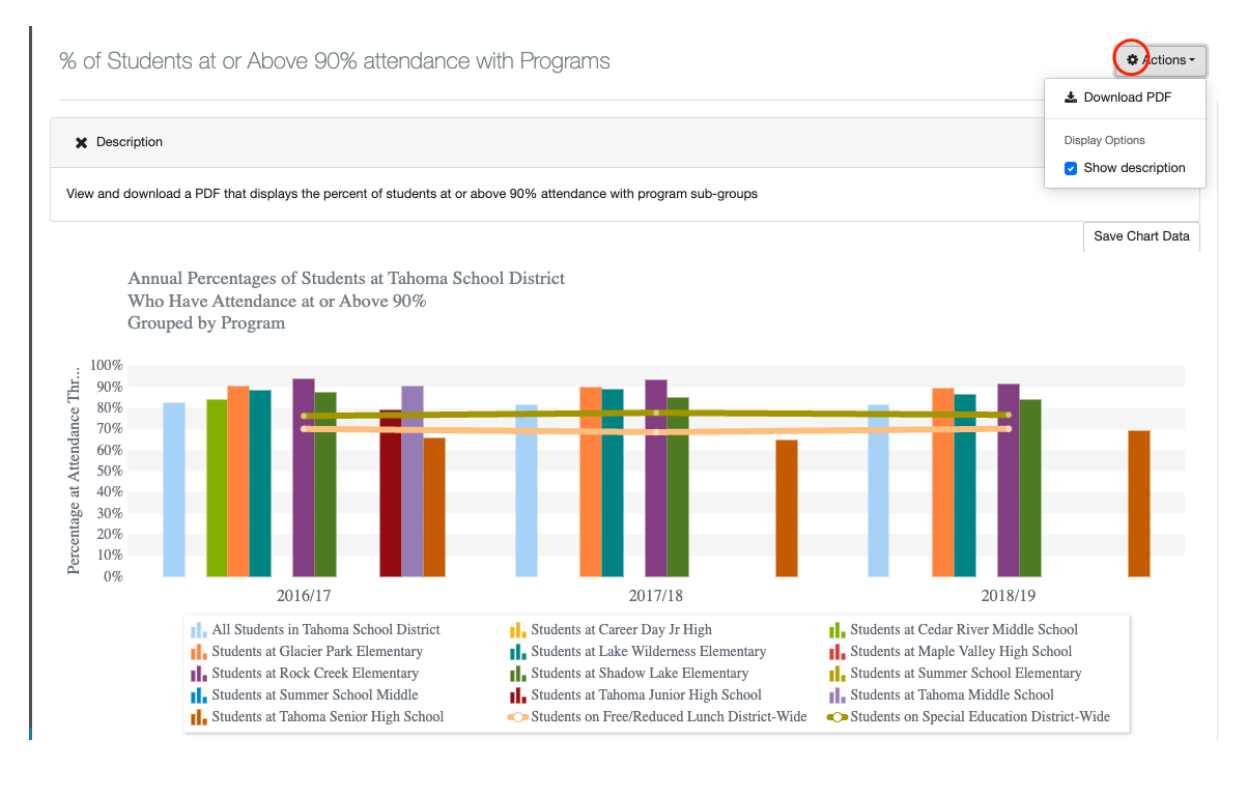

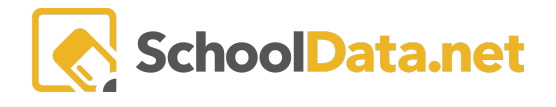

The Downloaded PDF Package will contain the following:

- Title Page
- Table of Contents
- Chart with Metrics

If you are interested in this feature for your district, please contact your Customer Support Agent or email support@schooldata.net.